## SCADENZE CONSEGNA MODULISTICA DIPLOMI

Valide dalla Sessione Estiva 2020/2021

Tutti i documenti necessari sono reperibili sul sito istituzionale <u>https://www.vecchitonelli.it/</u>, seguendo il percorso Studenti > Modulistica Studenti > Modulistica Diplomi Accademici

Se incontrate difficoltà a recuperare, compilare, far firmare, o consegnare i moduli, faremo quanto è in nostro potere per aiutarvi.

Consultateci sempre tempestivamente per concordare insieme come procedere

\*\*\*

| DOCUMENTO                                                        | SCADENZA                                                                                                    | INFORMAZIONI UTILI                                                                                                    |
|------------------------------------------------------------------|----------------------------------------------------------------------------------------------------|----------------------------------------------------------------------------------------------------|
| 1. Libretto                                                      | Dopo l'ultimo esame, e meglio se<br>almeno 20 giorni prima del vostro<br>colloquio individuale                                        | È necessario inviare almeno le scansioni digitali (inclusa la pagina<br>anagrafica) entro la scadenza, riconsegnando comunque il cartaceo<br><u>come possibile</u>                                                                                                    |
| 2. Domanda esame di<br>Diploma                                   | Indipendentemente dalla data del vostro                                                                                               |                                                                                                    |
| 3. Deposito titolo elaborato finale/tesi                         | <i>colloquio individuale, entro</i><br><i>il 15 per la sessione</i>                                                                   | <sup>1</sup> : Il diploma di <u>Composizione e di Didattica</u> non sempre la prevede:<br>se concordate così, non servirà presentiate tale documento.<br>Per chi la include, invece, serò il programma di sala, in bella conia                                         |
| 4. Modulo parte esecutiva <sup>1</sup>                           | MaggioEstivaOttobreAutunnale                                                                                                    | nella tesi/elaborato finale, a valere da versione definitiva.                                                                                                    |
| 5. Frontespizio <sup>2</sup>                                     | Febbraio Invernale                                                                                                    | <sup>2</sup> A questo stadio non è ancora necessario sia già firmato                                                                                                    |
| 6. Elaborato finale/Tesi                                         | Massimo 20 giorni solari prima del vostro colloquio individuale                                                                       | Due copie: una digitale (in formato PDF) e una cartacea,<br>entrambe con <u>frontespizio firmato</u>                                                                                                    |
| 7. Prova versamento<br>della Tassa per la<br>Pergamena di Laurea | Dopo aver concluso con successo il vostro<br>colloquio; meglio se entro l'anno solare<br>Consegnare <u>tramite Isidata</u> (v. sotto) | Pagare 15,13€ a mezzo c/c postale n. 00001016 intestato a: Agenzia<br>delle Entrate Centro Operativo di Pescara/Tasse scolastiche e<br>consegnato a questa segreteria la relativa attestazione del<br>pagamento effettuato.<br>CAUSALE: TASSA RITIRO DIPLOMA ORIGINALE |

## INVIARE LA PROVA DI PAGAMENTO DELLA TASSA PER LA PERGAMENA DI LAUREA.

- 1. Effettuate l'accesso a Isidata con le vostre credenziali
- 2. Cliccate su "1. Gestione dati principale"
- 3. Cliccate su "Gestione tasse" in cima alla pagina
- 4. Scegliete "Clicca per inserire una nuova tassa". Questo aprirà una nuova pagina di browser in pop-up.
- 5. Inserite quindi, controllando bene:
  - -Anno Accademico: attenzione, deve corrispondere a quello della vostra sessione.
  - Quindi, solo per quella Estiva è l'A.A. attualmente in corso, mentre per quella Autunnale e quella Invernale è il precedente
  - -Tipo tassa: scegliere "Diploma". Questo dovrebbe riempire automaticamente anche "CCP/CCB" e "Importo versamento"
  - -Tipo esonero: selezionare se presente
  - -Data versamento: indicata sul bonifico
  - -Numero versamento: il CRO, conferma che il bonifico è andato a buon fine
  - -Cliccate quindi sul tasto "Scegli file" e caricate in allegato la prova del vostro pagamento
- 6. Cliccare "Inserisci" (di fianco all'icona del floppy disk)

| Richiesta di inserimento nuova tassa pagata                        |                                                                                               |   |
|--------------------------------------------------------------------|-----------------------------------------------------------------------------------------------|---|
|                                                                    | 🐱 <u>Inserisci</u> 🧖 <u>Annulla</u>                                                           |   |
| Anno Accademico                                                    | 2020/2021                                                                                     |   |
| Tipo tassa                                                         |                                                                                               | ~ |
| Tipo esonero                                                       |                                                                                               | ~ |
| Importo ISEE                                                       | Ð                                                                                             |   |
| Percentuale su importo<br>%                                        | <b>(j</b> )                                                                                   |   |
| Massimo importo                                                    | <u>i</u> )                                                                                    |   |
| Data versamento                                                    |                                                                                               |   |
| N. Versamento                                                      |                                                                                               |   |
| C.C.P./C.C.B.                                                      |                                                                                               |   |
| Importo versamento                                                 | 0                                                                                             |   |
| Selezionare immagine<br>o scansione del<br>bollettino<br>- MAX 2MB | Scegli file Nessun file selezionato<br>(N.B.: solo file di tipo immagine JPG, JPEG, PNG, PDF) |   |